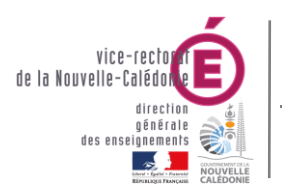

SIECLE - Fil conducteur 2024-2025

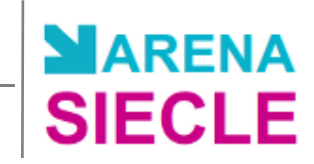

# SIECLE Fil conducteur 2024 - 2025

|               | Historique des ve                  | rsions     |                    |
|---------------|------------------------------------|------------|--------------------|
| N° de version | Eléments modifiés                  | Date       | Rédacteur          |
| 2.6           | Mise à jour pour l'année 2019-2020 | 04/09/2019 | Franck CHARPENTIER |
| 2.7           | Mise à jour pour l'année 2020-2021 | 01/09/2020 | Franck CHARPENTIER |
| 2.8           | Dans calendrier on garde que       | 07/10/2020 | Franck CHARPENTIER |
|               | année scolaire année 2020-2021     |            |                    |
| 2.9           | Mise à jour pour l'année 2021-2022 | 27/09/2021 | Franck CHARPENTIER |
| 3.0           | Mise à jour pour l'année 2022-2023 | 08/09/2022 | Franck CHARPENTIER |
| 3.1           | Mise à jour pour l'année 2023-2024 | 12/09/2023 | Franck CHARPENTIER |
| 3.2           | Mise à jour pour l'année 2024-2025 | 10/09/2024 | Franck CHARPENTIER |

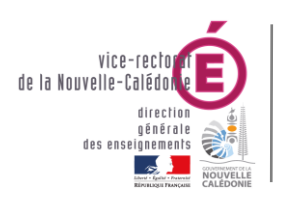

SIECLE - Fil conducteur 2024-2025

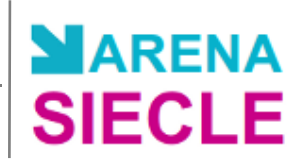

# SOMMAIRE SOMMAIRE

| <i>I</i> .  | Objectif du document                                                                                                    |          |
|-------------|----------------------------------------------------------------------------------------------------|----------|
| II.         | Connexion au portail ARENA                                                                                                    |          |
| III.        | STSWEB : Bascule d'année                                                                                                    |          |
| IV.         | Vérification des données communes                                                                                                    |          |
| D           | onnes communes : Fiche établissement, Signature et logo, personnels etc                                                                                                    | 5        |
| <i>V</i> .  | Nomenclatures : Profilage des nomenclatures                                                                                                    |          |
| V           | .1 Réception des nouvelles nomenclatures                                                                                                    | 6        |
| V           | <ul> <li>2 Profilage des formations de scolarisation (MEF)</li> <li>1. Formations de scolarisation de l'établissement</li> <li>2. Formations d'origine pour l'établissement</li> <li>3. Matières optionnelles de l'établissement.</li> <li>4. Matières optionnelles par MEF.</li> <li>5 Matières optionnelles par MEF.</li> <li>6 Envoi des sélections à STS-Web</li> </ul> | <b>7</b> |
| <i>V</i> .  | STSWeb : Actualisation de la structure de la Base Elève                                                                                                    |          |
| <i>VI</i> . | BEE : Evaluation de Rentrée                                                                                                    |          |
| VII.        | BEE : Saisie des élèves de 6ème                                                                                                    |          |
| V           | II.1 Création d'une fiche élève                                                                                                    | 14       |
| V           | II.2 Saisie en masse de fiches élèves                                                                                                    | 15       |
| VIII        | BEE : Importation des dossiers d'affectation                                                                                                    |          |
| IX.         | BEE : Mise à jour des fiches élèves                                                                                                    |          |
| Ľ           | X.1 Recherche et mise à jour des fiches à partir du tableau de bord                                                                                                    | 17       |
| Ľ           | X.2 Recherche et mise à jour des fiches dans « Fiches élèves »                                                                                                    |          |
| Ľ           | X.3 Exploitation – Listes standards : Liste des fiches bloquantes                                                                                                    | 19       |
| Ľ           | X.4 SIECLE/BEE et GFE : régimes, codes bourses                                                                                                    | 20       |
| Х.          | BEE : Traitement des mouvements de rentrée                                                                                                    |          |
| X           | .1 Exportation des dossiers élèves vers un autre EPLE                                                                                                    | 21       |
| X           | .2 Importation des dossiers élèves depuis un autre EPLE                                                                                                    | 22       |
| X           | .3 Impression des EXEAT / Certificats de scolarités                                                                                                    | 23       |
| <i>XI</i> . | BEE : Entrée d'un nouvel élève                                                                                                    |          |
|             |                                                                                                    |          |

# I. Objectif du document

L'objectif du document est de vous permettre de paramétrer le système d'information de la scolarité en vue de la prochaine rentrée scolaire.

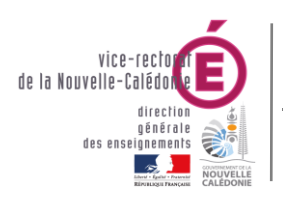

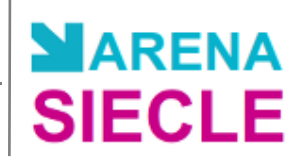

# **II.**Connexion au portail ARENA

• Se connecter avec le navigateur web Mozilla Firefox à l'adresse :

Pour les collèges : https://web-etab.in.ac-noumea.nc/arena ou

Pour les collèges et les lycées : https://id.ac-noumea.nc/arena (Avec une clé OTP)

• Saisir votre identifiant académique nominatif (ex : jdupont).

#### Authentification

| dentifiant   |        |   |  |
|--------------|--------|---|--|
| Mot de Passe |        |   |  |
|              | Valide | 2 |  |

 Le portail affiche les différentes applications installées, en fonction des droits de l'utilisateur que le chef d'établissement aura prédéfinis.

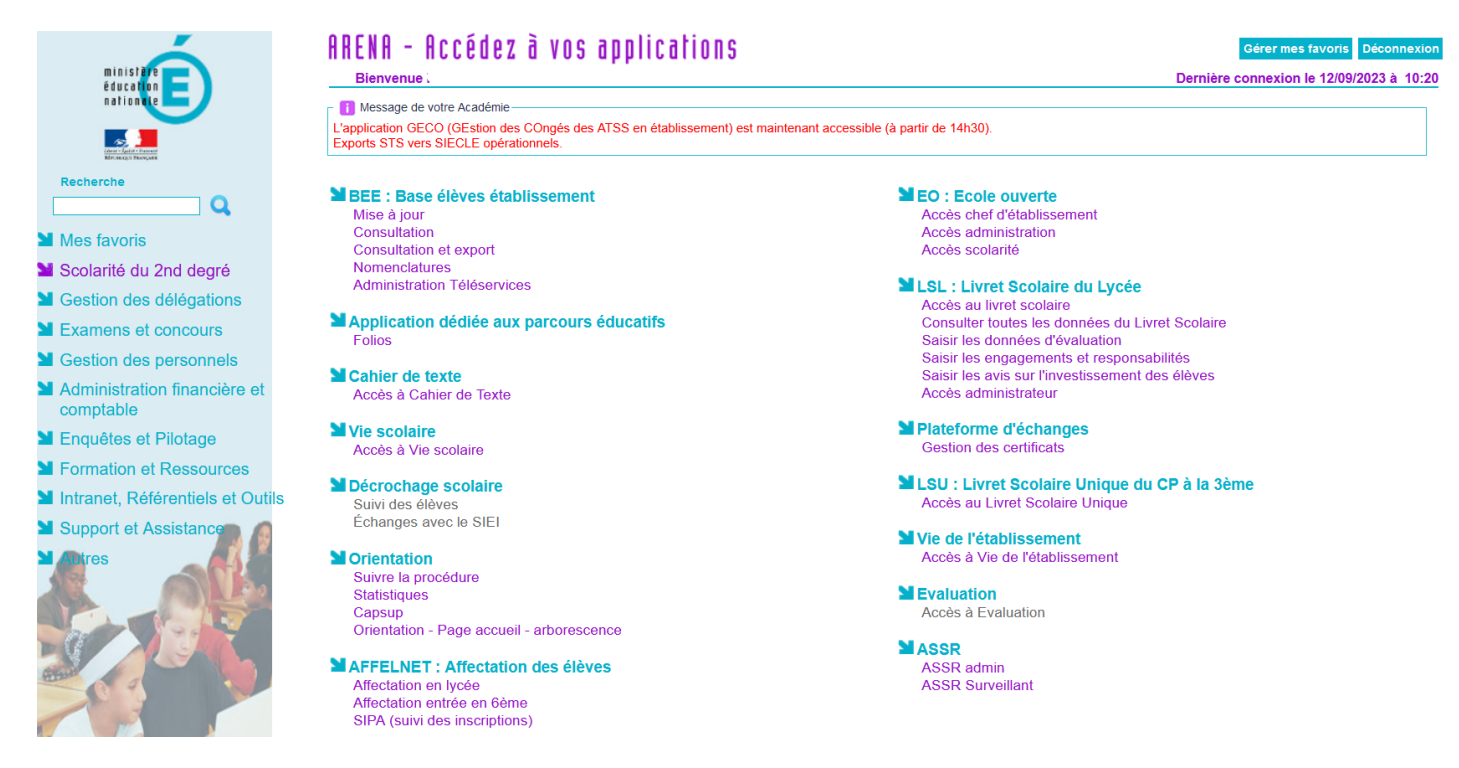

# III. STSWEB : Bascule d'année

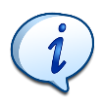

Les informations détaillées de la bascule d'année sont dans la documentation **STSWeb – Bascule d'année** sur le site web **assistance.ac-noumea.nc** https://assistance.ac-noumea.nc/IMG/pdf/stsweb\_bascule\_annee.pdf

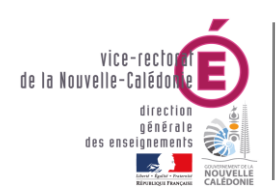

SIECLE - Fil conducteur 2024-2025

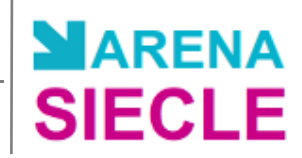

- Se connecter au portail ARENA (cf. Connexion au portail ARENA).
- Dans le menu principal, cliquer sur Gestion des personnels.
  - Scolarité du 2nd degré
     Gestion des délégations
     Gestion des personnels
- Dans Gestion des structures et des services (STSWeb), cliquer sur Mise à jour.

 Gestion des structures et des services (STSWeb)
 Mise à jour Consultation

• Sélectionner « année en cours » :et cliquer sur Valider

| Choix de l'année à traiter    |
|-------------------------------|
| 202 · 2024 (année en cours) v |
| Valider                       |
|                               |

• Dans le menu, cliquer sur Bascule

| Choix pour la bascu  | le                     |                                            |
|----------------------|------------------------|--------------------------------------------|
| Structure :          | Aucun élément de str   | ructure                                    |
|                      | Divisions seules       |                                            |
|                      | Divisions et groupes   |                                            |
| Ressources locales : | Aucune                 |                                            |
|                      | Toutes                 |                                            |
| Services :           | Aucun                  |                                            |
|                      | Tous                   | Rattachement aux professeurs : 🔵 Non 💿 Oui |
|                      |                        | Pondérations : 🔵 Non 💿 Oui                 |
| ARE :                | Aucune                 |                                            |
|                      | Sélection par type d'A | ARE                                        |

• Sélectionner vos paramètres de bascule et cliquer sur Lancer la bascule

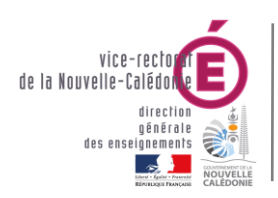

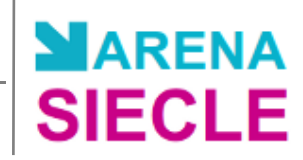

# **IV. Vérification des données communes**

#### Donnes communes : Fiche établissement, Signature et logo, personnels etc ...

Se connecter au portail ARENA (cf. Connexion au portail ARENA).

Dans Vie de l'etablissement, cliquer sur Accès à Vie de l'établissement.

#### Vie de l'établissement Accès à Vie de l'établissement

Cliquer sur Commun et renseigner si nécessaire les champs des différents onglets

| SIE   | CLE   Vie     | de l'Établ    | issement       |                  | _                  |                |                       |
|-------|---------------|---------------|----------------|------------------|--------------------|----------------|-----------------------|
| Table | eau de bord   | Enseignements | Emploi du tem  | os Initialisatio | on / Mise à jour 🗸 | Commun         | Services en ligne 🗸   |
| Ĩ     | Commu         | n - Fiche é   | tablisseme     | ent              |                    | $\overline{T}$ | si utilsation de GFE  |
|       | Fiche établis | sement Sig    | nature et logo | Personnels       | Années scolaire    | s Interna      | t Basculement des RIB |

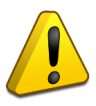

Personnels : Les noms du responsable, gestionnaire, agent comptable ainsi que les numéros de téléphone apparaissent dans les éditions à destination des familles : <u>ne pas</u> <u>oublier d'apporter les modifications nécessaires</u>.

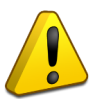

Années scolaires : Ces informations sont positionnées automatiquement (procédures de bascule de fin d'année. en septembre :ne pas les modifier)

Si votre établissement n'utilise pas GFE ne pas effectuer le basculement

Basculement de la saisie des relevés d'identité bancaire

La saisie des relevés d'identité bancaire (RIB) s'effectue soit dans l'application base élèves, soit dans l'application GFE, mais ne peut s'effectuer dans les deux applications en même temps. Cliquer sur le bouton ci-dessous pour passer d'une saisie dans Base élèves à une saisie dans GFE (on parle de "basculement des RIB" dans GFE). <u>Attention :</u> une fois la saisie basculée de Base élèves dans GFE, vous ne pourrez pas revenir en arrière.

La saisie des relevés d'identité bancaire se fait actuellement exclusivement dans le module BASE ELEVES.

Si votre établissement utilise GFE il faut impérativement en début d'année suivre la documentation : Chronologie des opérations à effectuer au démarrage de SCONET GFE : Lien sur le site d'assistance du BAI : https://assistance.ac-noumea.nc/spip.php?article18

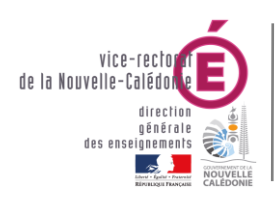

SIECLE - Fil conducteur 2024-2025

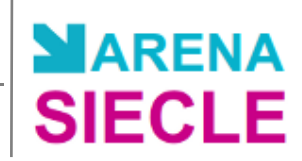

# V. Nomenclatures : Profilage des nomenclatures

- Se connecter au portail ARENA (cf. Connexion au portail ARENA).
- Dans Base élèves établissement (BEE), cliquer sur Nomenclatures.

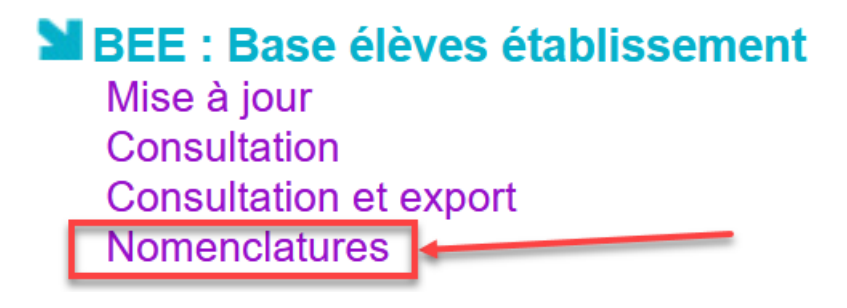

#### V.1 Réception des nouvelles nomenclatures

 Un message d'alerte sur la page d'accueil de Nomenclatures prévient que le SEP (Service études et prospectives a envoyé de nouvelles nomenclatures.

| [[[[]]]]     |                 |        |           |                 | De nou établis             | ivelles nomenclatures profilées o<br>sement. | nt été chargées pour votre |
|--------------|-----------------|--------|-----------|-----------------|----------------------------|----------------------------------------------|----------------------------|
|              |                 | Consul | tation de | SCON<br>s nomen | IET NOMI<br>clatures de l' | ENCLATURES (<br>établissement                | )                          |
| Accueil      |                 | Aide   | Guide     | Edition         | Quoi de neuf               | Informations Pratiques                       | Quitter                    |
| Consultation | R Nomenclatures |        |           |                 |                            |                                              |                            |
| Profilage    |                 |        |           | Nome            | nclature                   |                                              | Nature                     |
|              |                 |        |           | A               | <u>ides</u>                |                                              | standard                   |
| Echanges     |                 |        |           | Anom            | alies BEA                  |                                              | standard                   |
|              |                 |        |           | Bo              | <u>urses</u>               |                                              | standard                   |
|              |                 |        |           | Circuits o      | <u>le transport</u>        |                                              | profilable                 |
|              |                 |        |           | Cir             | vilités                    |                                              | standard                   |
|              |                 |        |           | Com             | imunes                     |                                              | standard                   |
|              |                 |        |           | Contrat         | <u>s divisions</u>         |                                              | standard                   |

- Ce message va disparaître lorsque le profilage des nomenclatures aura été effectué. Cependant, les utilisateurs déjà connectés AVANT le profilage devront fermer leur session et rouvrir l'application pour que le message ne s'affiche plus.
- Dans le menu, sélectionner Echanges, puis Nomenclatures réceptionnées.

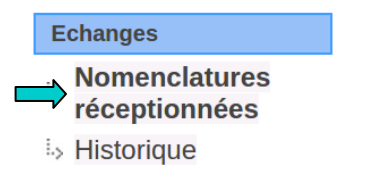

• Consulter la Liste des nomenclatures réceptionnées (la réception est automatique).

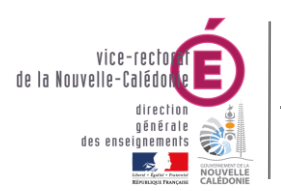

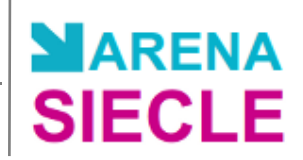

| ▲ ▼ Déposé<br>le Libellé |                                  | 🛦 🔻 Code de la nomenclature | nomenclature |  |
|--------------------------|----------------------------------|-----------------------------|--------------|--|
| 13/04/201                | ACA Dep 🥖                        | NXSWN2005                   | standard     |  |
| 13/04/20!                | Académies                        | NXSWN2001                   | standard     |  |
| 13/04/201                | Codes postaux                    | NXSWNCP                     | standard     |  |
| 09/11/20!                | Combinaison options obligatoires | NXSWP8307                   | profilable   |  |
| 09/11/201                | Nomenclature des MEF             | NXSWP8301                   | profilable   |  |
| 09/11/201                | Nomenclature des matières        | NXSWP8304                   | profilable   |  |
| 09/11/201"               | Nomenclature des programmes      | NXSWP8306                   | profilable   |  |

• Vérifier les dates de réception et le type (**profilable** signifie que ce sont bien les nomenclatures spécifiques à votre établissement qui sont arrivées).

#### V.2 Profilage des formations de scolarisation (MEF)

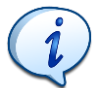

Le profilage des formations a pour but de personnaliser l'offre de formation de l'établissement à partir des nomenclatures transmises par les services académiques.

• Dans le menu, sélectionner Profilage, puis Formations.

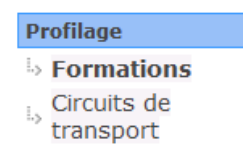

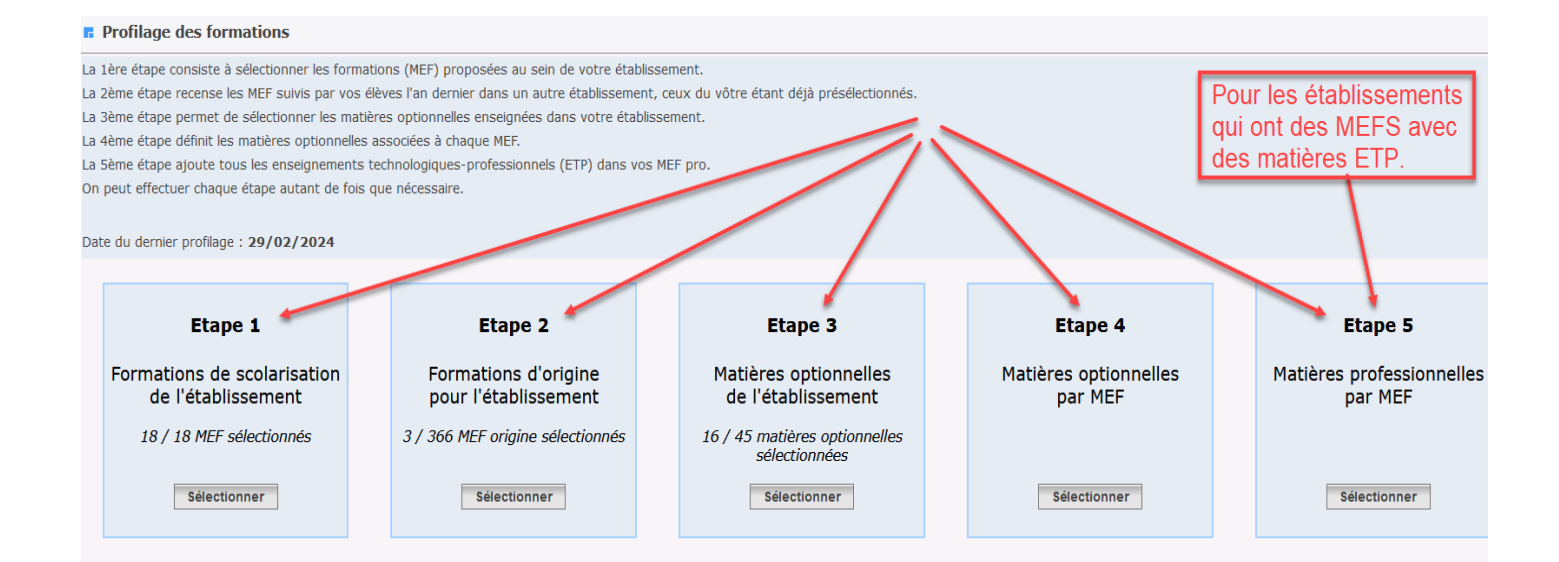

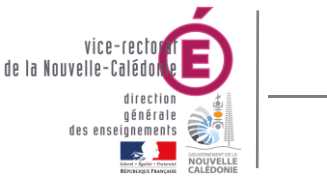

#### SIECLE - Fil conducteur 2024-2025

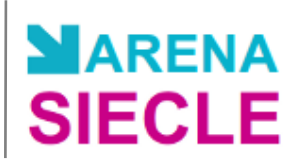

#### 1. Formations de scolarisation de l'établissement

Sélectionnez les MEF proposés dans votre établissement Dans « MEF de la nomenclature académique ». S'il manque un ou plusieurs MEF, contactez le Service statistique de votre académie (SEP).

| F Formations de scolarisation     |                  |                                                             |                                                                                                    |                                                                                                    |   |
|-----------------------------------|------------------|-------------------------------------------------------------|----------------------------------------------------------------------------------------------------|----------------------------------------------------------------------------------------------------|---|
| MEF de la nomenclature académique |                  |                                                             | MEF sélectionné                                                                                                    | és par l'établissement                                                                                     |   |
|                                   | ×<br>><br><<br>< | 1CA<br>1CA<br>1CA<br>2CA<br>2CA<br>2CA<br>3EM<br>3EM<br>3EM | P2 DEVELPT: CONST.E<br>P2 PREP.& REAL. OUVI<br>P2 CUISINE<br>P2 PEINTRE-APPLICAT<br>P2 DEVELPT: CONST.E<br>P2 RESTAURANT<br>P2 MACON<br>IE DECOUVERTE PROF<br>IE<br>IE SEGPA | ENTRET.BATIMT -TOM<br>RAGES ELECTRIQUES<br>EUR DE REVETEMENT<br>ENTRET.BATIMT -TOM<br>ESSIONNELLE 6 HEURES | Ť |
|                                   |                  |                                                             | Annuler                                                                                                    |                                                                                                    |   |

- Dans « MEF de la nomenclature académique », cliquer sur pour tout sélectionner.
   Ce qui indique que vous avez tout ce dont vous aviez besoin.
- Si vous n'avez pas besoin d'un MEF reçu, vous pouvez le laisser à gauche.
- Dans tous les cas, il faut impérativement valider cette page avec le bouton « Valider »

#### 2. Formations d'origine pour l'établissement

- Sélectionner les MEF de la nomenclature académique à utiliser et cliquer sur pour les ajouter.
- Cette nomenclature va servir dans BEE à saisir et à contrôler la formation de l'année précédente (ou formation de provenance de l'élève).

| F MEF d'origine                                                                                                    |                                                              |                                                                                   |
|----------------------------------------------------------------------------------------------------|--------------------------------------------------------------|-----------------------------------------------------------------------------------|
| Sélectionnez les MEF proposés dans votre établissemer votre académie.                                                                                                    | nt. S'il manque un ou                                        | plusieurs MEF, contactez le Service statistique de                                |
| Les MEF de scolarisation de votre établissement n'app<br>sont par défaut considérés comme des MEF d'origine.                                                                                                    | paraissent pas dans l<br>Vous n'avez pas bes                 | a nomenclature académique des MEF d'origine car ils<br>oin de les sélectionner.   |
| MEF envoyés par l'académie                                                                                                    |                                                              | MEF sélectionnés pour votre établissement                                         |
| PETITE SECTION (PRE-ELEMENTAIRE)<br>MOYENNE SECTION (PRE-ELEMENTAIRE)<br>GRANDE SECTION (PRE-ELEMENTAIRE)<br>CP (ELEMENTAIRE)<br>CE1 (ELEMENTAIRE)<br>CE2 (ELEMENTAIRE)<br>INITIATION (ELEMENTAIRE)<br>ADAPTATION (ELEMENTAIRE)<br>INTEGRATION SCOLAIRE (ELEMENTAIRE)<br>6EME MUSIQUE<br>6EME UPE2A | Tout ajouter >><br>Ajouter ><br><< Tout retirer<br>< Retirer | CM1 (ELEMENTAIRE)<br>CM2 (ELEMENTAIRE)<br>NON SCOLARISE<br>FORMATION INDETERMINEE |
|                                                                                                    | alider Annu                                                  | ler                                                                               |

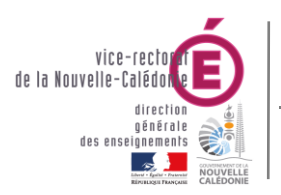

#### SIECLE - Fil conducteur 2024-2025

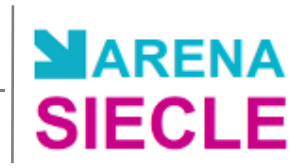

#### 3. Matières optionnelles de l'établissement

#### F Matières optionnelles de l'établissement

Sélectionnez les matières optionnelles enseignées dans votre établissement. S'il manque une ou plusieurs matières, contactez le Service statistique de votre académie.

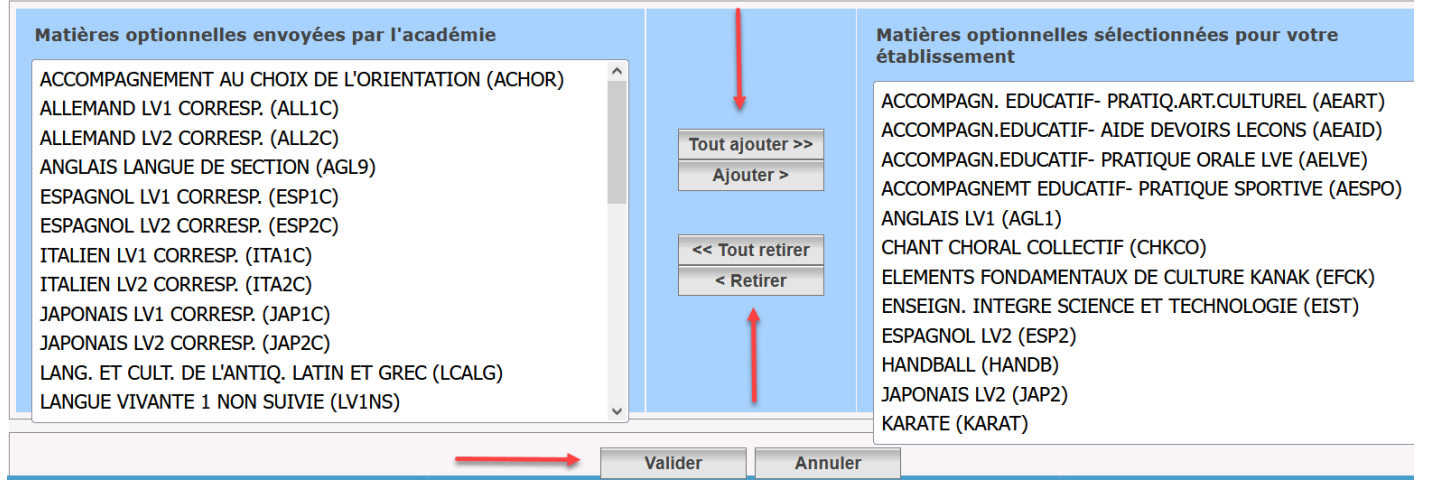

#### 4. Matières optionnelles par MEF

Le profilage fin permet d'affiner cette première sélection de matières, MEF par MEF, pour les options obligatoires et facultatives.

Cette étape est essentielle pour obtenir une offre de formation qui soit le reflet exact de ce qui est proposé dans votre établissement.

Effectuer cette opération pour tous les MEF.

#### Matières optionnelles par formation

| Choisir la formation : 6EME         |            | <b>v</b>                                                                                                    | 1) chois     | ir le MEF |        | 2) effectu | er les sele | ctions     | 3) en  | registrer |        |
|-------------------------------------|------------|----------------------------------------------------------------------------------------------------|--------------|-----------|--------|------------|-------------|------------|--------|-----------|--------|
| Libellé court : 6EME                | Libell     | é long :                                                                                                    |              | 6EME      |        |            | /           |            |        | 1         |        |
| Code: 10010012                      | 2110 Code  | métier :                                                                                                    |              |           |        |            |             |            |        | 1         |        |
| Nombre minimum d'options : 1        | Nomb       | pombre d'options obligatoires :       1         enforcement langue autorisé pour LV2,LV3 :       non         ate de fermeture :       31/ |              |           |        |            |             |            |        | 1         |        |
| Présence de matière ETP : non       | Renfo      |                                                                                                    |              |           |        |            |             |            |        | 1         |        |
| Date d'ouverture : 01/09/19         | 95 Date of |                                                                                                    |              |           | 99     |            |             |            |        | I         |        |
| Options obligatoires :              |            |                                                                                                    |              |           |        | *          |             |            |        |           |        |
| Matière                             |            | Clé de gestion                                                                                                    | Code matière | Horaire   | Sélec  | tionnée    | Rang 1      | Rang 2     | Rang 3 | Rang 4    | Rang 5 |
| ANGLAIS LV1                         |            | AGL1                                                                                                    | 030201       | 4.0       | Oui 🖲  | Non 🔾      | х           |            |        |           |        |
| Options facultatives :              |            |                                                                                                    |              |           |        |            |             |            |        |           |        |
| Matière                             |            | Clé de gestion                                                                                                    | Code matière | Horaire   | Sélect | tionnée    | Modalité    | d'élection |        |           |        |
| ACCOMPAGN. EDUCATIF- PRATIQ.ART.CUL | FUREL      | AEART                                                                                                    | 099800       | 0.0       | Oui 🔘  | Non 🔾      |             | F          | - I    |           |        |
| ACCOMPAGN.EDUCATIF- AIDE DEVOIRS LE | CONS       | AEAID                                                                                                    | 009800       | 0.0       | Oui 🔘  | Non 🔾      |             | F          |        |           |        |
| ACCOMPAGN.EDUCATIF- PRATIQUE ORALE  | LVE        | AELVE                                                                                                    | 509800       | 0.0       | Oui 🔘  | Non 〇      |             | F          |        |           |        |
| ACCOMPAGNEMT EDUCATIF- PRATIQUE SP  | ORTIVE     | AESPO                                                                                                    | 109800       | 0.0       | Oui 🔘  | Non 〇      |             | F          |        |           |        |
| CHANT CHORAL COLLECTIF              |            | СНКСО                                                                                                    | 084300       | 0.0       | Oui 🔘  | Non 〇      |             | F          |        |           |        |
|                                     | ΔΝΔΚ       | EFCK                                                                                                    | 460A00       | 0.0       | Oui 🔘  | Non O      |             | F          |        |           |        |
| ELEMENTS FONDAMENTAUX DE CULTURE H  | W U W U V  |                                                                                                    |              |           |        |            |             |            |        |           |        |

Remarque : certaines options sont grisées : généralement ceci indique que l'option est déjà utilisée dans SIECLE/BEE pour des élèves

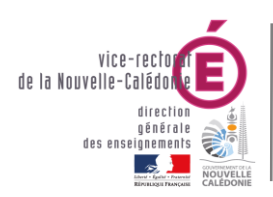

SIECLE - Fil conducteur 2024-2025

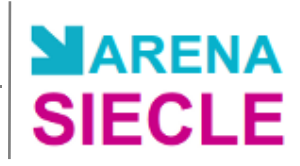

#### 5 Matières optionnelles par MEF

- Les matières ETP (Enseignement Technique Professionnel) sont des matières professionnelles au programme de chaque MEF, à décliner avec les horaires correspondants.
- Si il vous manque des matières ETP contactez le Service statistique de votre académie (SEP)
- Ces matières, une fois définies, doivent être transférées vers l'application STSWeb et serviront à définir les enseignements attribués aux enseignants (services).

| Matières ETP 1) Choisir le                 | MEF                                    |                                           |           |                          |
|--------------------------------------------|----------------------------------------|-------------------------------------------|-----------|--------------------------|
| ilectionner le MEF : 3EME SEGPA 💌 🏒        |                                        | Heures prévues : 1                        | 2.00      | Heures saisies : 12.00   |
| tières ETP Choisir                         | Modalité d'élection                    |                                           |           | Horaires                 |
| DE CLASSE                                  | MATIERE ENSEIGNEE                      | EN TRONC COMMUN                           |           | 0.0                      |
| MENTATION-SANTE-HYGIENE                    | MATIERE ENSEIGNEE                      | EN TRONC COMMUN                           |           | 6.0                      |
| CHNIQUE DU BATIMENT                        | MATIERE ENSEIGNEE                      | EN TRONC COMMUN                           |           | 6.0                      |
|                                            |                                        |                                           |           |                          |
|                                            |                                        |                                           |           |                          |
|                                            |                                        |                                           |           |                          |
|                                            |                                        | <ol><li>pour rajouter une ma</li></ol>    | tière ETP | au MEF                   |
|                                            |                                        | <ul> <li>pour enlever une mati</li> </ul> | ère ETP   | au MEF                   |
|                                            |                                        |                                           |           |                          |
|                                            |                                        |                                           |           |                          |
|                                            |                                        |                                           |           |                          |
| 1. Sec. 200 (1997) 1997 (1997) 1997 (1997) | 1.1.1.1.1.1.1.1.1.1.1.1.1.1.1.1.1.1.1. |                                           |           |                          |
| <ol> <li>Choisir la matière et</li> </ol>  | t la modalité d'éléction               | on puis                                   |           |                          |
| , VA                                       | ALIDER \                               |                                           |           |                          |
|                                            |                                        |                                           |           |                          |
| Matières ETP                               |                                        |                                           |           |                          |
| Sélectionner le MEF : 3EME 96GPA -         | Choisir                                | N                                         |           |                          |
| Matières ETP :                             | Choisir                                |                                           |           | Horaires :               |
| Choisir                                    | MATIERE EN                             | SEIGNEE EN TRONC COMMUN                   |           | 0.0                      |
| Choisir                                    | MATIERE EN                             | SEIGNEE OPTION FACULTATIVE                |           | 0.0                      |
| ACCOMPAGN.EDUCATIE- AIDE DEVOIRS LECON     | NS AJOUT ACAT                          |                                           |           |                          |
| ALIMENTATION-SANTE-HYGIENE                 | AUGUT ACAL                             | DEMIQUE AU PROGRAMME                      |           |                          |
| CUISINE                                    | ENSEIGNEME                             | INT KELIGIEUX                             | -         |                          |
| ENSETCH NON SUD/T HORS LANCUE VITANTE      |                                        |                                           |           |                          |
| MACONNEPTE                                 |                                        |                                           |           |                          |
|                                            |                                        |                                           |           |                          |
| TECHNIQUE DO BATIMENT                      |                                        |                                           |           | GESTION DES NOMENCLATURE |
| LECHNIQUES CULINAIKES                      |                                        |                                           |           |                          |
| TECHNOLOCIE                                |                                        |                                           |           |                          |
| TECHNOLOGIE                                |                                        |                                           |           |                          |

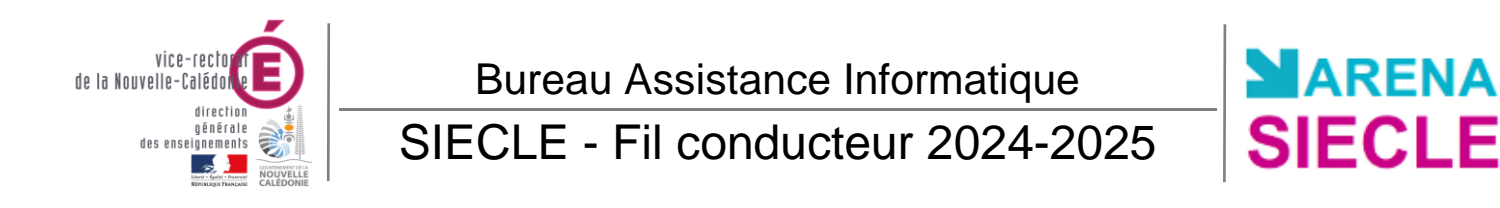

#### 6 Envoi des sélections à STS-Web

La 6ème étape consiste à envoyer le profilage effectué lors des étapes précédentes à STS-Web, afin de pouvoir y décrire les service **Attention :** cette étape est particulièrement importante pour garantir la synchronisation de l'ensemble de vos logiciels de scolarité scolaire, vie scolaire, etc.), et doit être déclenchée à chaque fois que vous faites évoluer le profilage des MEF et/ou des matières op

Date du dernier envoi à STS-Web : 10/09/2024

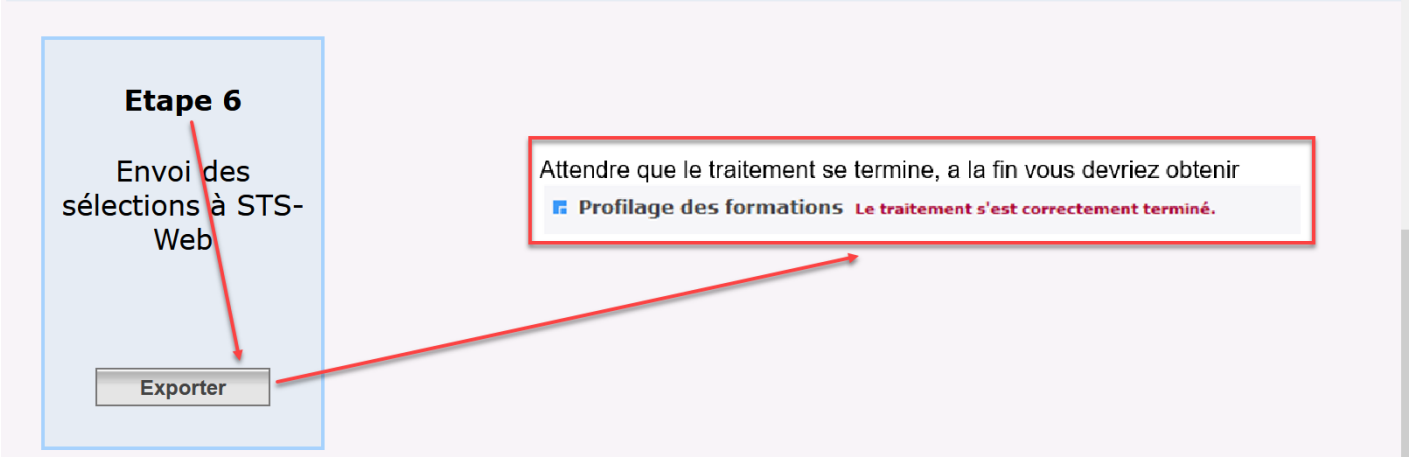

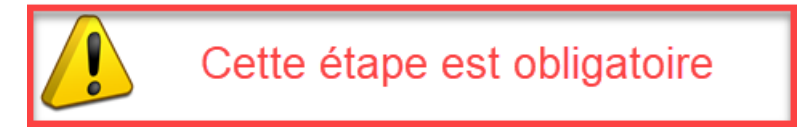

Dans STSWEB vous pouvez vérifier l'import des nomenclatures

| STS                 | Edition d | u Jounal |                      |                           |             |        | Stru           | cture et Servi |
|---------------------|-----------|----------|----------------------|---------------------------|-------------|--------|----------------|----------------|
| Accueil             | Aide      | Guide    | Quoi de neuf         | Informations<br>pratiques |             |        |                | Edition        |
| Campagne            |           | Im       | port nomenclatures   | ~                         |             |        | 10/09/2024 15: | 22:00 ¥        |
| Structure           |           | Me       | ssage                |                           |             |        |                |                |
| Ressources          |           | Auc      | un changement pour   | les MEF                   |             |        |                |                |
| Services libres     |           | Auc      | un changement pour   | les matières              |             |        |                |                |
| Services et ARE     |           | Auc      | un changement pour   | les programmes            |             |        |                |                |
| Services suppléants |           | Auc      | un changement pour   | les modalités de cou      | ırs         |        |                |                |
| Indemnités          | _ /       | L'in     | nport des nomenclatu | res s'est correcteme      | nt déroulé. |        | <br>           |                |
| HSA                 |           |          |                      |                           | 1           | Purger |                |                |
| Bascule             |           |          |                      |                           |             |        |                |                |
| Imports             |           |          |                      |                           |             |        |                |                |
| Exports             |           |          |                      |                           |             |        |                |                |
| Edition journal     |           |          |                      |                           |             |        |                |                |

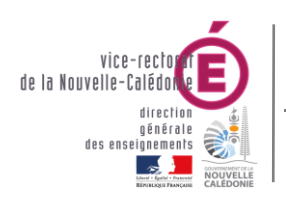

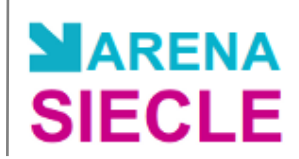

# V. STSWeb : Actualisation de la structure de la Base Elève

- Se connecter au **portail ARENA** (cf. Connexion au portail ARENA).
- Dans le menu principal, cliquer sur Gestion des personnels.
- Dans Gestion des structures et des services (STSWeb), cliquer sur Mise à jour.
- Sélectionner année en préparation :

| Choix de l'année à traiter            |
|---------------------------------------|
| 202. – 202. (année en préparation)¶ 🔽 |
| Valider                               |

- Dans le menu, cliquer sur Structure
- Sélectionner une structure à modifier : **Divisions** ou **Groupes**.
- Cliquer sur le nom de la structure pour la modifier ou sur 💽 pour en créer une nouvelle.
- La suppression d'une structure est possible seulement si on lui a supprimé toutes ses affectations.

| Groupes  |                    | I       | Effectifs |     |   | Divisions      | MEF   |
|----------|--------------------|---------|-----------|-----|---|----------------|-------|
| 🔺 🔻 Code | 🔺 🔻 Libellé        | Calculé | Prévu     | Max | + |                |       |
| AGL4     | ANGLAIS PLUS       | 33      | 0         | 0   | - | 8 Division(s)  | 2 MEF |
| AGL9     | ANGLAIS LV SECTION | 38      | 0         | 0   | - | 18 Division(s) | 8 MEF |
|          |                    |         |           |     |   |                |       |

• Pour plus d'informations, se reporter à la documentation de l'application STSWeb.

Lors des modifications des divisions et des groupes dans l'application STSWeb, un échange immédiat sera effectué avec SIECLE/BEE. Cela permet à l'utilisateur de scolariser les élèves dans ces structures. En retour, BEE enverra tous les soirs à STSWeb, les effectifs des divisions et des groupes, calculés à partir des créations et des modifications de fiches élèves.

Vous pouvez aussi forcer l'envoi vers SIECLE/BEE : menu « Exports » puis « Structure »

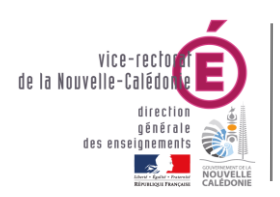

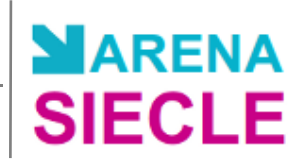

# VI. BEE : Evaluation de Rentrée

- Se connecter au portail ARENA (cf. Connexion au portail ARENA).
- Dans Base élève établissement (BEE), cliquer sur Mise à jour.
- Dans le menu Exportations, sélectionner Évaluation rentrée (EVA).

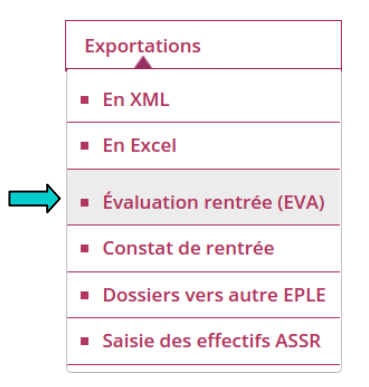

• La liste des effectifs déclarés des divisions s'affiche.

| Division | MEF                     | Effectif déclaré | Effectif statut non traditionnel |
|----------|-------------------------|------------------|----------------------------------|
| 3_1      | 3EME                    | 18               |                                  |
| 3_1      | 3EME SECTION EUROPEENNE | 10               |                                  |
| 3_2      | 3EME                    | 21               |                                  |
| 3_3      | 3EME                    | 28               |                                  |
| 3_3      | 3EME SECTION EUROPEENNE | 0                |                                  |
| 3_4      | 3EME                    | 28               |                                  |

- Contrôler les effectifs et cliquer sur Exporter
- L'exportation de l'évaluation de rentrée est terminée.

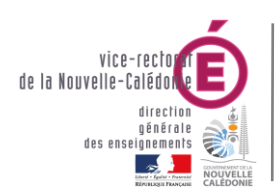

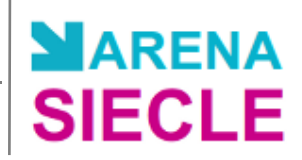

# VII. BEE : Saisie des élèves de 6ème

- Se connecter au portail ARENA (cf. Connexion au portail ARENA).
- Dans Base élève établissement (BEE), cliquer sur Mise à jour.

#### VII.1 Création d'une fiche élève

La création d'une fiche élève se fait <u>UNIQUEMENT</u> pour les élèves provenant d'un établissement extérieur à la Nouvelle-Calédonie ou entrant en 6<sup>ème</sup> à la rentrée et venant du 1<sup>er</sup> degré.

• Dans le menu Fiches élèves, sélectionner Recherche et MAJ.

| Nom     | Prénom         | Division                                 | Né(e) en                                                | Scolarisé(e)                                                                                          | État                                                                                                    |                                                                                                    |                                                                                                    |
|---------|----------------|------------------------------------------|---------------------------------------------------------|----------------------------------------------------------------------------------------------------|----------------------------------------------------------------------------------------------------|----------------------------------------------------------------------------------------------------|----------------------------------------------------------------------------------------------------|
|         |                | (toutes) -                               |                                                         | (tous) 💌                                                                                              | (tous)                                                                                                    |                                                                                                    | Chercher                                                                                                    |
|         |                | Chercher                                 |                                                         |                                                                                                    |                                                                                                    |                                                                                                    |                                                                                                    |
|         |                |                                          |                                                         |                                                                                                    |                                                                                                    |                                                                                                    |                                                                                                    |
| Prénoms | Division       | N                                        | é(e) le                                                 | Scolarisé(e)                                                                                          | Ét                                                                                                    | at                                                                                                    | 0                                                                                                    |
|         | Nom<br>Prénoms | Nom Prénom Prénom Prénom Prénom Division | Nom Prénom Division<br>(toutes) •<br>Prénoms Division N | Nom     Prénom     Division     Né(e) en       (toutes)     /       Prénoms     Division     Né(e) le | Nom     Prénom     Division     Né(e) en     Scolarisé(e)       (toutes) •     /     (tous) •     (tous) •       Prénoms     Division     Né(e) le     Scolarisé(e) | Nom     Prénom     Division     Né(e) en     Scolarisé(e)     État       Image: Chercher     Image: Chercher     Image: Chercher     Image: Chercher       Prénoms     Division     Né(e) le     Scolarisé(e)     État | Nom     Prénom     Division     Né(e) en     Scolarisé(e)     État       (toutes) •     /     (tous) •     (tous) •     (tous) •       Prénoms     Division     Né(e) le     Scolarisé(e)     État |

- Saisir le nom de cet élève et cliquer sur Chercher
- Si aucun élève est trouvé, cliquer sur l'icône 😳 pour créer sa fiche.

| Identité    |          |         |        | <br>Coordonnée | s |  |
|-------------|----------|---------|--------|----------------|---|--|
| Nom         |          |         |        | Tél. Domicil   | e |  |
| Prénom 1    | •        |         |        | Tél. Travail   |   |  |
| Prénom 2    |          |         |        | Tél. Mobile    |   |  |
| Prénom 3    |          |         |        | Courriel       |   |  |
| Sexe        | Masculin | Féminin |        |                |   |  |
| Nationalité | FRANCE   |         | -      |                |   |  |
| Né(e) le    |          | ]       |        |                |   |  |
| Pays        | FRANCE   |         | 1. The |                |   |  |
| Département |          |         |        |                |   |  |
| Commune     |          |         |        |                |   |  |
| Code INSEE  |          |         |        |                |   |  |
| 15.17       | Г        |         |        |                |   |  |
| NE interne  |          |         |        |                |   |  |
| n interne   |          |         |        |                |   |  |

• Saisir toutes les informations de l'élève.

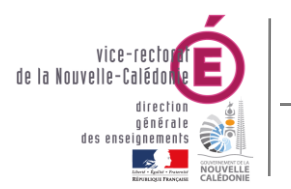

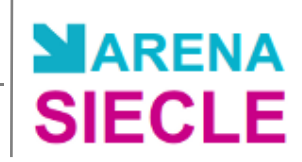

#### VII.2 Saisie en masse de fiches élèves

La saisie en masse de fiches élèves se fait UNIQUEMENT pour l'entrée de nouveaux élèves en 6ème.

• Dans le menu Fiches élèves, sélectionner Création rapide.

|          | Choisir un MEF et év                      | ventuellement une Division.                   | ME                                                                                                    | F              | Division                                                                                                    |
|----------|-------------------------------------------|-----------------------------------------------|----------------------------------------------------------------------------------------------------|----------------|----------------------------------------------------------------------------------------------------|
|          | élève                                     | er la date de halssance des<br>es à affecter. | * 6EME                                                                                                    | • 6            | _1 🔹                                                                                                    |
| N° ligne | * Nom                                     | * Prénom 1                                    | Prénom 2                                                                                                    | Prénom 3       | * Né(e) le                                                                                                    |
| 1        | (100-00-00-00-00-00-00-00-00-00-00-00-00- | Interestit                                    |                                                                                                    |                |                                                                                                    |
| 2        | TILLING TO THE OWNER                      | (http://www.illi                              | (4414111111)                                                                                                    | keeliinnattiin | in the second second se |
| 3        | No. of Concession, Name                   | [theseasting]                                 | La secondaria de la secondaria de la secondaria de la secondaria de la secondaria de la secondaria de la second |                |                                                                                                    |

- Sélectionner le MEF de 6ème et une division.
- Saisir les noms des élèves de cette division.
- Cliquer sur Valider
- Des fiches élèves ont été créées avec le nom, le prénom, la date de naissance, le MEF et la division.

#### Création rapide de fiches

| Cliquer sur le titr | e de la colonne pour trier. Cliqu | ier à nouveau pour invei     | rser le sens du | ı tri.   |                   |   |
|---------------------|-----------------------------------|------------------------------|-----------------|----------|-------------------|---|
| • Nom               | Prénom(s)                         | Né(e) le                     | MEF             | Division | État              | 0 |
| 11111111111111      |                                   | 22000 Constitution           | 6EME            | 6_1      | À À compléter     | 0 |
| The second second   | These, Collecti Collection        | and the second second second | 6EME            | 6_1      | 🔺 À compléter     | 0 |
| TILINA ALLER        |                                   |                              | 6EME            | 6_1      | \land À compléter | 0 |

3 élèves trouvés.

• Cliquer sur le nom de chaque élève pour compléter sa fiche.

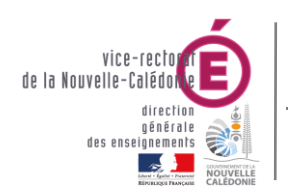

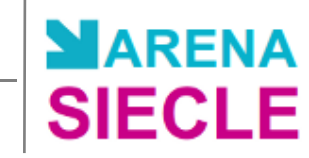

# VIII. BEE : Importation des dossiers d'affectation

- Se connecter au portail ARENA (cf. Connexion au portail ARENA).
- Dans Base élève établissement (BEE), cliquer sur Mise à jour.
- Dans le menu Importations, sélectionner Dossiers depuis affectation.
- Sélectionner les élèves qui sont affectés dans votre établissement à l'issue de ces procédures, et qui arrivent pour la rentrée **2021**.
- Manual Importations Dossiers depuis affectation

| Af | fect | tati | on |
|----|------|------|----|
| ι  | Iniq | ue   | ٠  |

Chercher

Cliquer sur le titre de la colonne pour trier. Cliquer à nouveau pour inverser le sens du tri.

| Envoi      | Nom et Prénoms                                                                                                    | Né(e) le | <ul> <li>MEF</li> </ul> | Logiciel | Établissement d'origine |
|------------|----------------------------------------------------------------------------------------------------|----------|-------------------------|----------|-------------------------|
| 10/12/2013 |                                                                                                    | 07/      | 2DEGT2                  | AFF      |                         |
| 10/12/201  | and the second second s | 11.      | 2DEGT2                  | AFF      |                         |
| 10/12/201  |                                                                                                    | 02/      | 2DEGT2                  | AFF      |                         |

3 élèves trouvés.

- Ces élèves sont automatiquement scolarisés dans les MEF dans lesquels ils ont été affectés par les procédures d'affectation et d'orientation.
- Ils peuvent ensuite être scolarisés en division/groupes.

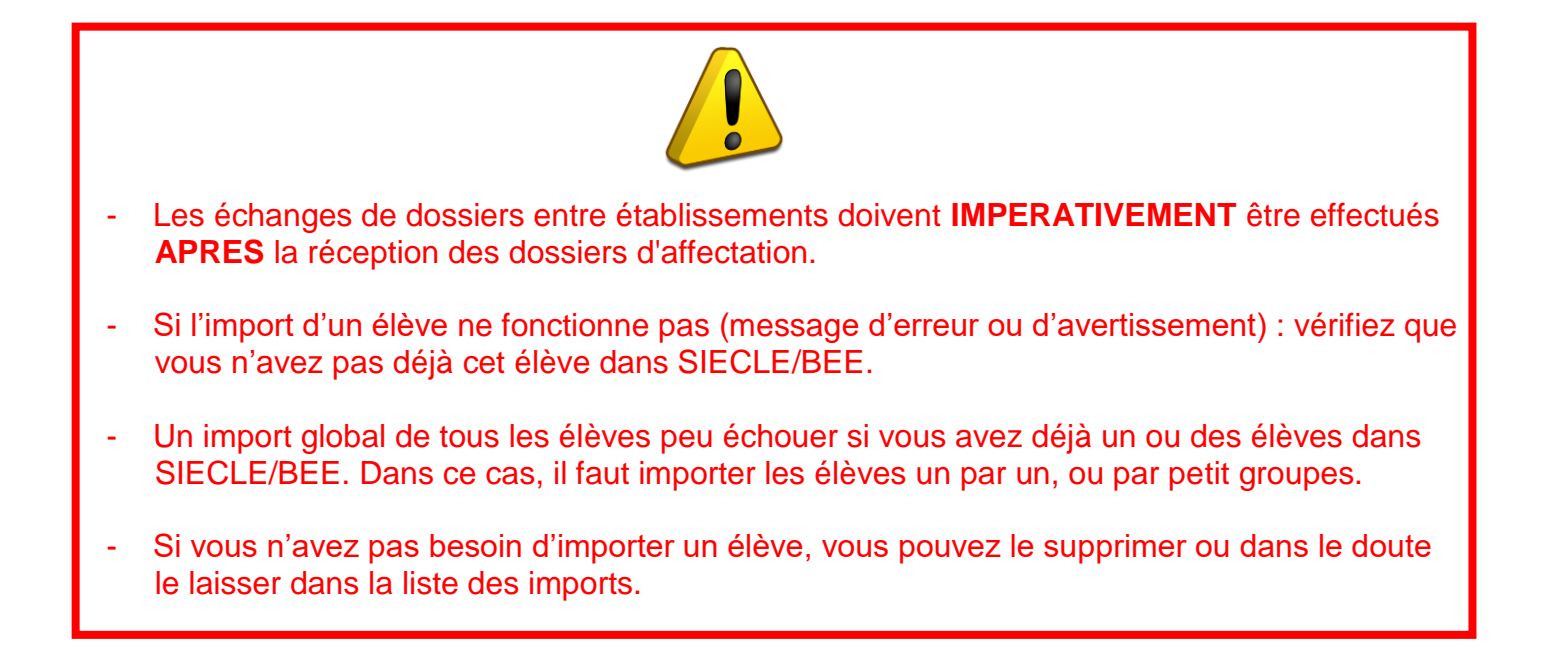

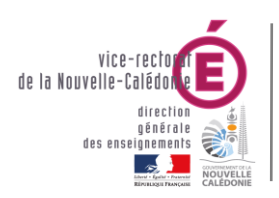

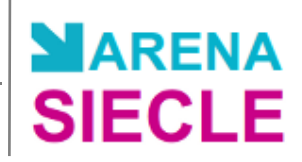

# IX. BEE : Mise à jour des fiches élèves

• Se connecter au portail ARENA (cf. Connexion au portail ARENA).

# IX.1 Recherche et mise à jour des fiches à partir du tableau de bord

• Dans Base élève établissement (BEE), cliquer sur Mise à jour.

Le Tableau de bord est alors affiché, avec possibilité de mettre à jour les fiches élèves suivant la répartition des effectifs : scolarisés, non scolarisés etc. ...

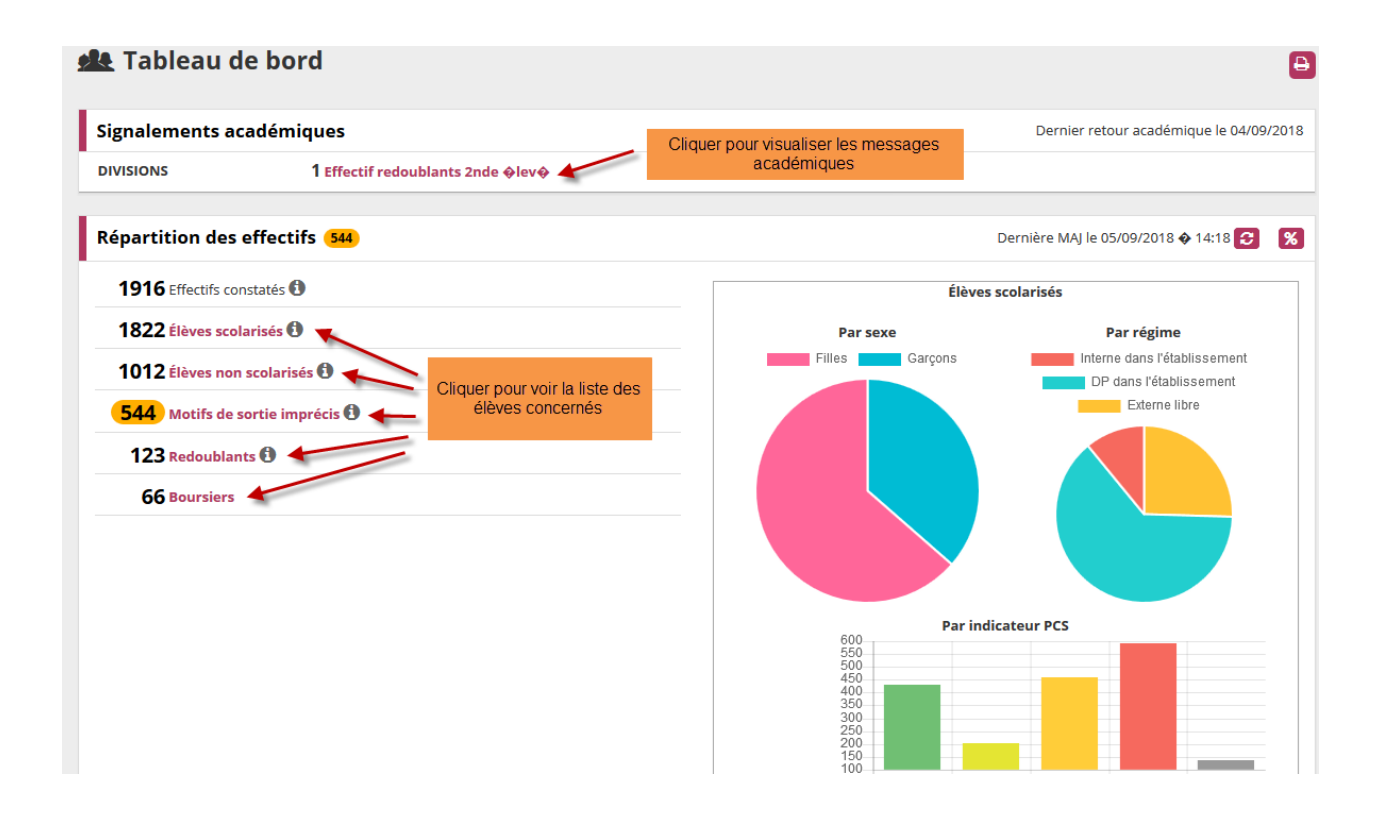

| Fonctionnalité  | A quoi cela peut servir ?                                                                                                    | Précisions et astuces                                                                                                    |
|-----------------|----------------------------------------------------------------------------------------------------|----------------------------------------------------------------------------------------------------|
| Tableau de bord | <ul> <li>✓ Fiabiliser le contenu de la base<br/>élèves</li> <li>✓ Disposer d'éléments d'analyse des<br/>effectifs</li> </ul> | <ul> <li>Les signalements académiques ne sont<br/>rafraîchis qu'une fois par jour</li> <li>Les puces orange indiquent les<br/>potentielles anomalies à traiter en<br/>priorité</li> <li>Les éléments en couleur framboise sont<br/>cliquables pour plus de détails</li> </ul> |

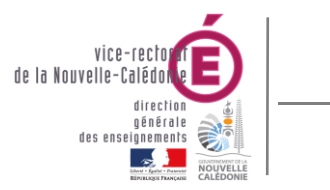

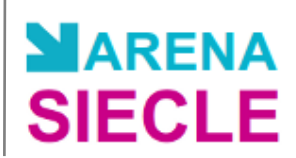

### IX.2 Recherche et mise à jour des fiches dans « Fiches élèves »

 Dans Base élève établissement (BEE), cliquer sur « Fiches élèves » puis « Recherche et MAJ »

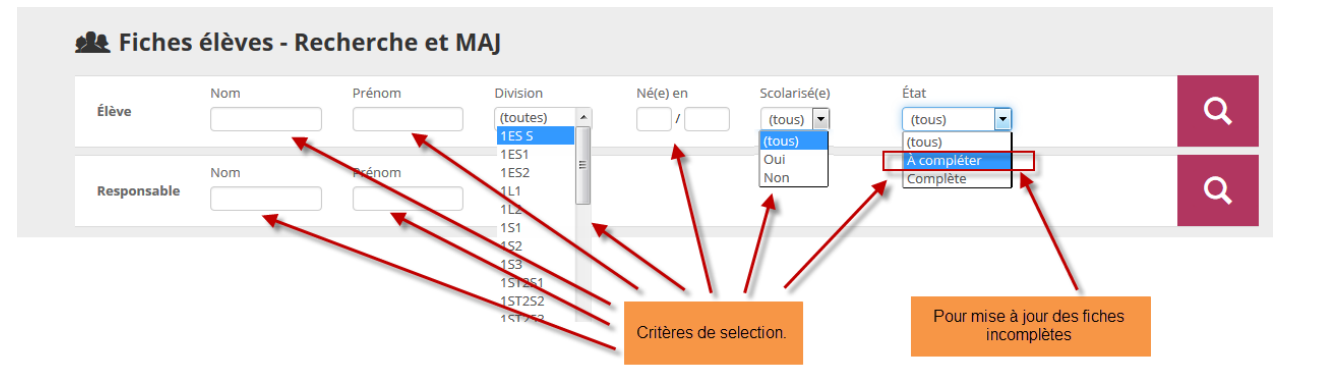

#### Vous obtenez une liste :

| Élève                | Nom                                        | Prénom                        | Division<br>(toutes)    | Né(e) en                                                                                                    | Scolarisé(e) État<br>(tous) 💌 À          | t<br>compléter 💌                                                                                                    | Q                                                                          |
|----------------------|--------------------------------------------|-------------------------------|-------------------------|----------------------------------------------------------------------------------------------------|------------------------------------------|----------------------------------------------------------------------------------------------------|----------------------------------------------------------------------------|
| Responsable          | Nom                                        | Prénom                        |                         |                                                                                                    |                                          |                                                                                                    | Q                                                                          |
| Cliquer sur le titre | e de la colonne pour tri                   | ier. Cliquer à nouveau p      | our inverser le sens du | tri.                                                                                                    |                                          |                                                                                                    |                                                                            |
| Nom *                | Prénc                                      | om(s)                         | <b>-</b>                |                                                                                                    |                                          |                                                                                                    |                                                                            |
|                      |                                            | 0111(5)                       | Division                | <u>Ne(e) le</u>                                                                                                   | <u>Scolarisé(e)</u>                      | <u>État</u>                                                                                                    |                                                                            |
| <u>, DN</u>          | Wend                                       | ly                            | Division                | <u>Ne(e) le</u><br>25/05/1998                                                                                     | <u>Scolarisé(e)</u><br>Non               | État<br>A À compléter                                                                                                    | +<br><u>Compléter</u>                                                      |
| <u></u>              | Wend                                       | ly<br>ila                     | Division                | <u>Ne(e) le</u><br>25/05/1998<br>25/05/1998                                                                       | <u>Scolarise(e)</u><br>Non<br>Non        | État<br>A À compléter<br>A À compléter                                                                                                    | Compléter<br><u>Compléter</u>                                              |
| <u></u>              | Wend<br>Djemi<br>Ayme                      | ly<br>ila<br>rick             | Division                | Ne(e) le<br>25/05/1998<br>25/05/1998<br>25/05/1998                                                                | Scolarise(e)<br>Non<br>Non<br>Non        | État       À À compléter       À À compléter       À À compléter                                                                                                    | +<br><u>Compléter</u><br><u>Compléter</u><br><u>Compléter</u>              |
| <u></u>              | Wend<br>Djemi<br>Ayme<br>Lucille           | ly<br>ila<br>rick<br>e        | UIVISION                | Ne(e) le<br>25/05/1998<br>25/05/1998<br>25/05/1998<br>22/02/2000                                                  | Scolarise(e)<br>Non<br>Non<br>Non<br>Non | État         A À compléter         A À compléter         A À compléter         A À compléter         A À compléter         A À compléter                                             | Compléter<br>Compléter<br>Compléter<br>Compléter<br>Compléter              |
| <u></u>              | Wend<br>Djemi<br>Ayme<br>Lucille<br>Chelse | ly<br>ila<br>rrick<br>e<br>ea | UIVISION                | Ne(e) Ie           25/05/1998           25/05/1998           25/05/1998           22/02/2000           25/05/1998 | Scolarise(e)<br>Non<br>Non<br>Non<br>Non | Etat         A à compléter         A à compléter         A à compléter         A à compléter         A à compléter         A à compléter         A à compléter         A à compléter | Compléter<br>Compléter<br>Compléter<br>Compléter<br>Compléter<br>Compléter |

Dans la fiche élève, les informations à compléter sont dans les onglets signalés par l'icône 🔺

• Cliquer sur un onglet à compléter.

| SYNTHÈSE                                     | 🔺 ÉLÈVE |   | A SCOLARITÉ                                 | HISTORIQUE    | SCOLARITÉ COMPLEXE |
|----------------------------------------------|---------|---|---------------------------------------------|---------------|--------------------|
| ÉLÈVE                                        | ľ       | ľ | ľ                                           |               |                    |
| Identité<br>Nom<br>Prénom(s)                 |         |   | Entrée / Sortie<br>Entrée le<br>Inscription | Principale    |                    |
| Sexe<br>Né(e) le<br>À<br>Courriel<br>Adresse |         |   | Scolarité<br>Options<br>Doublement          | Non           | -                  |
| CP<br>Commune                                |         |   | Régime                                      | EXTERNE LIBRE |                    |

Les champs à compléter ou à modifier sont signalés par l'icône <u>A</u>.

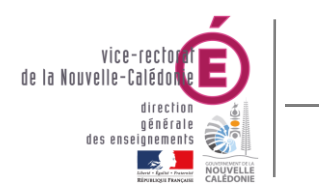

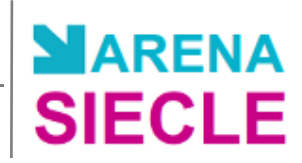

Cliquer sur l'icône *pour modifier ces informations*.

| SYNTHÈSE                           | 🝐 ÉLÈVE                       |    | 🔺 SCOLARITÉ             | HISTORIQUE | SCOLARITÉ COMPL |
|------------------------------------|-------------------------------|----|-------------------------|------------|-----------------|
| 🔺 ÉLÈVE 🛛 🖉 🗲                      |                               |    |                         |            |                 |
| Identité<br>Nom                    |                               |    | Coordonnées<br>Courriel | -          |                 |
| Prenom(s)<br>Sexe<br>Né(e) le<br>À |                               |    | Adresse                 |            |                 |
| N° interne                         | -                             |    |                         |            |                 |
| DIPLÔMES ET A                      | TTESTATIONS                   |    |                         |            |                 |
| Session Niveau<br>Aucun diplôme en | u<br>registré pour cet élève. | Sp | écialité                |            | Mention         |

- Une fois toutes les modifications effectuées, la fiche élève est complète.
- Répéter l'opération pour toutes les fiches incomplètes.

#### IX.3 Exploitation – Listes standards : Liste des fiches bloquantes

 Dans Base élève établissement (BEE), cliquer sur « Exploitation » puis « Listes standard » et choisir Fiches bloquantes

Puis choisir : mettre en page : LISTE, et dans l'écran suivant « GENERER un PDF

Vous obtiendrez alors un PDF avec les champs bloquants

 $\sum_{j \in \mathcal{O}} \sum_{i=1}^{j} \sum_{j \in \mathcal{O}} \sum_{i=1}^{j} \sum_{j \in \mathcal{O}} \sum_{i=1$ 

#### LISTE DES FICHES BLOQUANTES

| NOM - PRENOM  | DIV. | CHAMPS BLOQUANTS                                          |
|---------------|------|-----------------------------------------------------------|
| K             |      | Division année en cours, Date de sortie, Motif de sortie. |
| Nananius - 14 |      | Division année en cours, Date de sortie, Motif de sortie. |

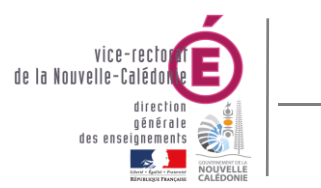

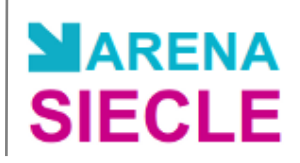

#### IX.4 SIECLE/BEE et GFE : régimes, codes bourses

On distingue plusieurs cas :

1) Vous n'utilisez pas encore GFE à l'intendance pour gérer les droits constatés

Vous souhaitez donc mettre à jour les régimes et les codes bourses dans SIECLE/BEE

Dans ce cas de figure il faut quand même faire 2 opérations dans GFE :

- Mise à jour, découpage en trimestres
- Initialisation des jours de restauration

Si ces 2 opérations ne sont pas effectuées, dans SIECLE/BEE, en cas de modification d'un régime vous risquez d'avoir un message du genre :

Pour le régime DEMI-PENSIONNAIRE HORS L'ETABLISSEMENT, au moins un repas midi doit être coché et aucun repas soir ne doit être coché.

Suite aux 2 manipulations dans GFE :

- L'établissement n'est plus bloqué dans SIECLE: BEE pour la maj des régimes

Garder à l'esprit que ce qu'on voit dans SIECLE BEE dépend de ce qui a été défini dans GFE : donc une bonne coordination est souhaitée entre le secrétariat SIECLE/BEE et l'intendance GFE

- L'établissement est bloqué sur la maj des codes bourses, c'est un effet de bord, (les majs se feront plus tard dans GFE)

2) Vous utilisez GFE à l'intendance pour gérer les droits constatés

Les régimes et codes bourse ne peuvent pas être modifiés par 2 applications différentes

En conséquence :

- Les mises à jour de régimes, codes bourse se font exclusivement dans GFE
- Dans SIECLE/BEE vous êtes en consultation pour les régimes et les bourses saisis dans GFE

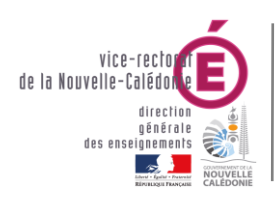

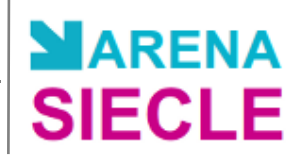

## X. BEE : Traitement des mouvements de rentrée

- Se connecter au portail ARENA (cf. Connexion au portail ARENA).
- Dans Base élève établissement (BEE), cliquer sur Mise à jour.

#### X.1 Exportation des dossiers élèves vers un autre EPLE

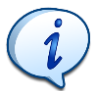

L'exportation des dossiers élèves permet l'envoi de dossiers entre deux établissements de l'académie à n'importe quel moment de l'année.

• Dans le menu Exportations, sélectionner Dossiers vers autre ELPE.

. .

|           | Nom                                     | Prénom            | Né(e) en                                | Scolarisé(e)     | MEF                                                                                                    |                   | Division         |
|-----------|-----------------------------------------|-------------------|-----------------------------------------|------------------|----------------------------------------------------------------------------------------------------|-------------------|------------------|
| lève      |                                         |                   | (tous) - / (tous) -                     | Oui 🝷            | (sélectionner)                                                                                                    | -                 | (sélectionner) - |
|           |                                         |                   |                                         |                  | MEF an dernie                                                                                                    |                   | Div. an dernier  |
|           |                                         |                   |                                         |                  | (sélectionner)                                                                                                    | -                 | (sélectionner) - |
| Transf    | ert global de l'établisse               | ement             |                                         |                  |                                                                                                    |                   |                  |
|           | -                                       |                   | Desher                                  |                  |                                                                                                    |                   |                  |
|           |                                         |                   | Recher                                  | cner             |                                                                                                    |                   |                  |
| liquer si | ur le titre de la colonne               | pour trier Clique | à nouveau nour inverser le s            | ens du tri       |                                                                                                    |                   |                  |
| inquor oc |                                         | pour more orique  | a nourous pour interest to o            |                  |                                                                                                    |                   |                  |
| - N       | lom                                     |                   | Prénom 1                                | Né(e)            | le                                                                                                    | Divisior          | 1                |
| /#        | /////////E                              |                   | 100000000000000000000000000000000000000 | 02/11/           | //////////////////////////////////////                                                                                                    | 53                |                  |
| 1         | (THIMMINIT)                             |                   | (TTTTTTTTTTTTTTTTTTTTTTTTTTTTTTTTTTTTT  | 13/08/           | //mma                                                                                                    | 6_4               |                  |
| I A       |                                         |                   | 11111000                                | 26/07/           | 77771119 <b>5</b>                                                                                                    | 5 4               |                  |
| 1         |                                         |                   | TELEVIDE                                | 20/10)           | WITTIN ST                                                                                                    | 4 3               |                  |
|           | /////////////////////////////////////// |                   | TTTEESSANTTORE                          | 03/04/           | (()))))))))))))))))))))))))))))))))))))                                                                                                    | 6 2               |                  |
| 14        |                                         |                   |                                         | 04/40            | And Address of Contract of Contract of Con |                   |                  |
|           | HIRING A                                |                   |                                         | 01/12/           | //////////                                                                                                    | 4 1               |                  |
|           | HIMULA<br>HIMULA                        |                   |                                         | 21/09/           | (1111111)<br>(12181)                                                                                                    | 4_1<br>6 3        |                  |
|           |                                         |                   |                                         | 21/09/<br>30/122 | 0.01100<br>10.01100<br>10.01100                                                                                                    | 4_1<br>6_3<br>3_4 |                  |

Sélectionner les élèves à exporter vers un établissement d'accueil et cliquer sur

#### Liaisons - Exporter dossiers élèves vers un autre EPLE

#### Informations nécessaires à l'export des dossiers Date de sortie \* Établissement d'accueil \* Nombre de dossiers élèves sélectionnés pour le transfert : 3 Nom Prénom 1 Division Né(e) le 777.110110000000 24/02//// 3 2 Wite: The second second second 6 3 ------25/03///// Exporter

Saisir la Date de sortie et l'Établissement d'accueil puis cliquer sur

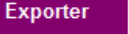

Suite

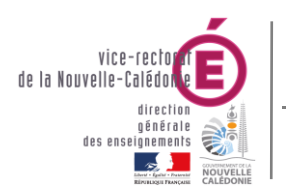

SIECLE - Fil conducteur 2024-2025

#### X.2 Importation des dossiers élèves depuis un autre EPLE

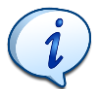

L'importation des dossiers élèves permet l'envoi de dossiers entre deux établissements de l'académie à n'importe quel moment de l'année.

- Le dossier élève arrivant de l'établissement d'origine comprend :
  - $\rightarrow$  les données relatives à l'élève
  - → les données relatives aux responsables de l'élève
  - → les données relatives aux scolarités années précédentes et année en cours de l'élève
- Dans le menu Importations, sélectionner Dossiers depuis autre ELPE.
- L'établissement d'accueil voit **tous** les dossiers que lui ont transmis un ou plusieurs établissements d'origine.

#### Importations - Dossiers depuis autre EPLE

Cliquer sur le titre de la colonne pour trier. Cliquer à nouveau pour inverser le sens du tri.

| • | Nom | Prénom | Date de naissance | Établissement d'origine | Sortie le  |
|---|-----|--------|-------------------|-------------------------|------------|
|   |     | -      | 21/03/            |                         | 15/12/2017 |
|   |     |        | 14/04/            |                         | 15/12/2017 |
|   |     | 1000   | 09/07/            |                         | 15/12/2017 |

- Sélectionner les élèves à importer dans l'établissement et cliquer sur Importer

**<u>RAPPEL</u>**: Afin d'éviter des erreurs dans BEE et la création éventuelle de doublons élèves et responsables, la réception des dossiers entre EPLE **ne doit être effectuée qu'APRES la réception des dossiers d'affectation** (post-3ème ou post-BEP).

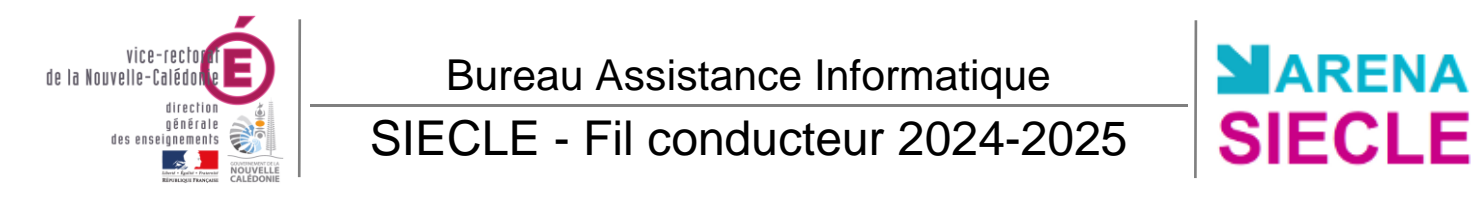

#### X.3 Impression des EXEAT / Certificats de scolarités

- Dans le menu Exploitation, sélectionner Documents renseignés.
- La liste des MEF s'affiche.

Lints das álàuras

| Nom                                                                                                    | Prénom                     | Né(e) le |
|----------------------------------------------------------------------------------------------------|----------------------------|----------|
| Sélectionner l'année de votre choix<br>Année en cours<br>Année précédente                                                                                               |                            |          |
| Sélection multiple limitée à 6 MEF.                                                                                                    |                            |          |
| MEF                                                                                                    |                            | Div.     |
| 3EME<br>3EME SECTION EUROPEENNE<br>3EME ULIS<br>4EME<br>4EME SECTION EUROPEENNE<br>4EME ULIS<br>5-LV2 5EME A OPTION LV2<br>5EME<br>5EME<br>5EME<br>5EME<br>5EME<br>5EME | ▲ 3_1<br>3_2<br>3_3<br>3_4 |          |

• Sélectionner un MEF ou un nom d'élève et cliquer sur Rechercher

| Clique | r sur le titre de la colo | onne pour trier. Cliquer à n | ouveau pour inverse | r le sens du tri. |             |          |              |
|--------|---------------------------|------------------------------|---------------------|-------------------|-------------|----------|--------------|
| -      | Nom                       | Prénom 1                     | Prénom 2            | Prénom 3          | Né(e) le    | Division | Scolarisé(e) |
|        | (EDMAN)                   | NJIII.com                    |                     |                   | Constanting | 3_4      |              |
|        |                           | (TTELLECTOR)                 |                     |                   |             | 3_1      |              |
|        | (IIIII)                   | 1000                         |                     |                   | (           | 3_1      |              |

- ------
- La liste des documents imprimables s'affiche.

#### Fiches de renseignements

- Fiche élève-responsables
   Fiche mention d'information destinée aux élèves de 16 ans et plus, et leurs représentants légaux
   Fiche secrétariat (extrait de la fiche élève-responsables)
   Fiche vie scolaire
   Fiche intendance
   Fiche d'urgence
   Certificats et Attestations
   Certificat de scolarité
- Certificat de fin de scolarité (EXEAT)
   Attestation d'étude CPGE
- Sélectionner le Certificat de fin de scolarité (EXEAT) ou le Certificat de scolarité.
- Cliquer sur Imprimer pour imprimer les documents.

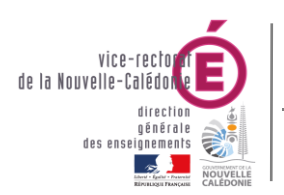

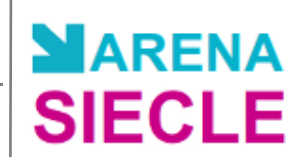

# XI. BEE : Entrée d'un nouvel élève

- Se connecter au **portail ARENA** (cf. Connexion au portail ARENA).
- Dans Base élève établissement (BEE), cliquer sur Mise à jour.
- Dans le menu Fiches élèves, sélectionner Recherche et MAJ.

|             | Nom     | Prénom   | Division   | Né(e) en | Scolarisé(e) | État   |      |          |
|-------------|---------|----------|------------|----------|--------------|--------|------|----------|
| Elève       |         |          | (toutes) - | 1        | (tous) 💌     | (tous) |      | Chercher |
| lesponsable |         |          | Chercher   |          |              |        |      |          |
|             | -       |          |            |          |              |        |      | -        |
| Nom         | Prénoms | Division | N          | le(e) le | Scolarisé(e  | )      | Etat | 0        |

- Saisir le nom de cet élève et cliquer sur Chercher
- Si aucun élève est trouvé, cliquer sur l'icône 💿 pour créer sa fiche.

| Identité    |          |         |   | Coordon   | nées   |  |
|-------------|----------|---------|---|-----------|--------|--|
| Nom *       | 18870321 |         |   | Tél. Don  | nicile |  |
| Prénom 1 *  |          |         |   | Tél. Trav | ail    |  |
| Prénom 2    |          |         |   | Tél. Mob  | ile    |  |
| Prénom 3    |          |         |   | Courriel  |        |  |
| Sexe        | Masculin | Féminir | 1 |           |        |  |
| Nationalité | FRANCE   |         | • |           |        |  |
| Né(e) le *  |          |         |   |           |        |  |
| Pays        | FRANCE   |         |   |           |        |  |
| Département |          |         |   |           |        |  |
| Commune     |          |         |   |           |        |  |
| Code INSEE  |          |         |   |           |        |  |
|             |          |         |   |           |        |  |
| INE         |          |         |   |           |        |  |
| N° interne  |          |         |   |           |        |  |
|             |          |         |   |           |        |  |

Saisir toutes les informations de l'élève.

La création d'une fiche élève se fait <u>UNIQUEMENT</u> pour les élèves provenant d'un établissement extérieur à la Nouvelle-Calédonie. Sinon, l'échange de l'élève se fait avec une exportation puis une importation.

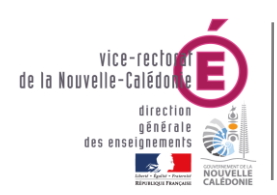

SIECLE - Fil conducteur 2024-2025

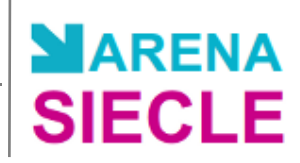

# XII. Liens utiles

- Site du Vice-rectorat : <u>https://www.ac-noumea.nc/</u>

Site assistance du BAI (assistance académique, documentations etc..) : <u>https://assistance.ac-noumea.nc/</u>

| VICE-RECTORAT<br>DE LA NOUVELLE-CALÉDONIE<br>DIRECTION GÉNÉRALE<br>DES ENSEIGNEMENTS                                                                                                    | Pour chercher documen<br>assistance informatiqu                                                                                                    | tation<br>Entrez vot       | re recherche ici OK |  |  |  |  |
|----------------------------------------------------------------------------------------------------|----------------------------------------------------------------------------------------------------|----------------------------|---------------------|--|--|--|--|
| Demande d'assistance Assistance académie                                                                                                    | que Assistance vice-rectorat                                                                                                    | Assistance établissement 🔻 | Ressources          |  |  |  |  |
| ⊠bai@ac-noumea.nc - Tél : (+687) 26 61 23                                                                                                    |                                                                                                    |                            |                     |  |  |  |  |
| Le Bureau d'Assistance Informatique accompagne les utilisateurs du vice-rectorat dans l'utilisation des outils bureautiques,<br>veille au bon fonctionnement des ordinateurs et des téléphones et à leur évolution.<br>Il reçoit les demandes d'assistances des établissements scolaires et du vice-rectorat dans l'utilisation des Systèmes<br>d'Information ou sur des problématiques réseau, il dépanne les utilisateurs ou escalade les demandes vers le BSI ou le BISR. |                                                                                                    |                            |                     |  |  |  |  |
| David VITRY<br>Chef de bureau                                                                                                    |                                                                                                    |                            |                     |  |  |  |  |
| Yannick BEDIN                                                                                                    |                                                                                                    |                            |                     |  |  |  |  |
| Warren TUIHANI                                                                                                    |                                                                                                    |                            |                     |  |  |  |  |
| Warren HNANGANYAN                                                                                                    |                                                                                                    |                            |                     |  |  |  |  |
| - Déposer un Ticket : <u>https://</u>                                                                                                    | - Déposer un Ticket : <u>https://ticket.ac-noumea.nc/</u>                                                                                                    |                            |                     |  |  |  |  |
| - Diffusion des nomenclature                                                                                                    | es : SEP (Service Etudes et                                                                                                    | Prospective):              |                     |  |  |  |  |
| Service études et prospectives                                                                                                    |                                                                                                    |                            |                     |  |  |  |  |
| ⊠sep@ac-noumea.nc                                                                                                    |                                                                                                    |                            |                     |  |  |  |  |
| <b>David BROUSTET</b> - Tél : 26.61.45<br>Chef du service<br>Délégué à la protection des données                                                                                                    |                                                                                                    |                            |                     |  |  |  |  |
| Irwani SOUNOU - Tél : 26.61.94<br>Technicienne en production et analyse de dou<br>Gestionnaire des applications nationales                                                                                                    | Délégué à la protection des données<br>Irwani SOUNOU - Tél : 26.61.94<br>Technicienne en production et analyse de données<br>Gestionnaire des applications nationales |                            |                     |  |  |  |  |

**Camille HORENT** - Tél : 26.61.93 Technicienne en production et analyse de données Gestionnaire des applications nationales